# <u>メールを設定する方法</u> (北部BB)

1.スタート画面上で右クリックし 画面下部に表示されたアプリバーから 「すべてのアプリ」をクリックします 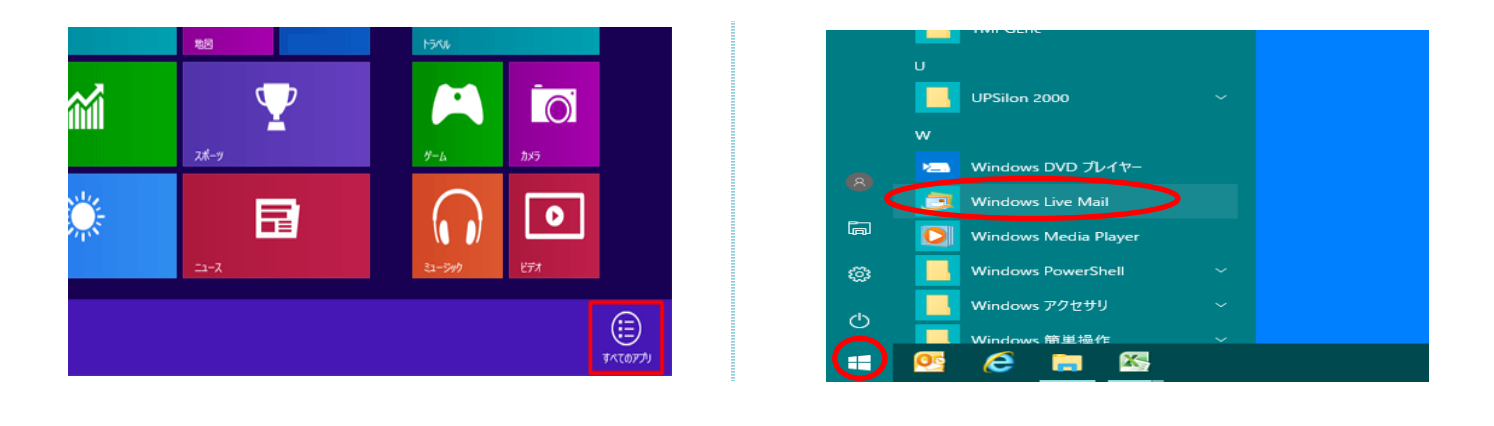

2.スタート画面上でマウスポインターを動かし、画面下部に表示された「ボタン」をクリックします

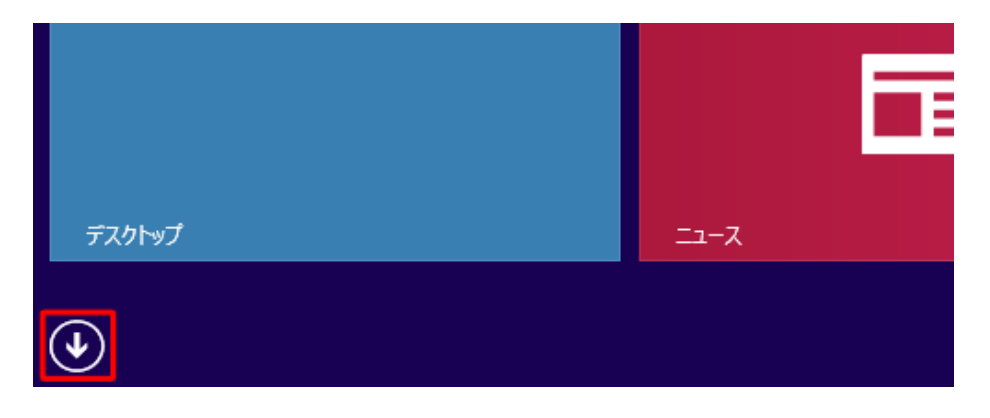

3. 「Windows Live Mail」をクリックします

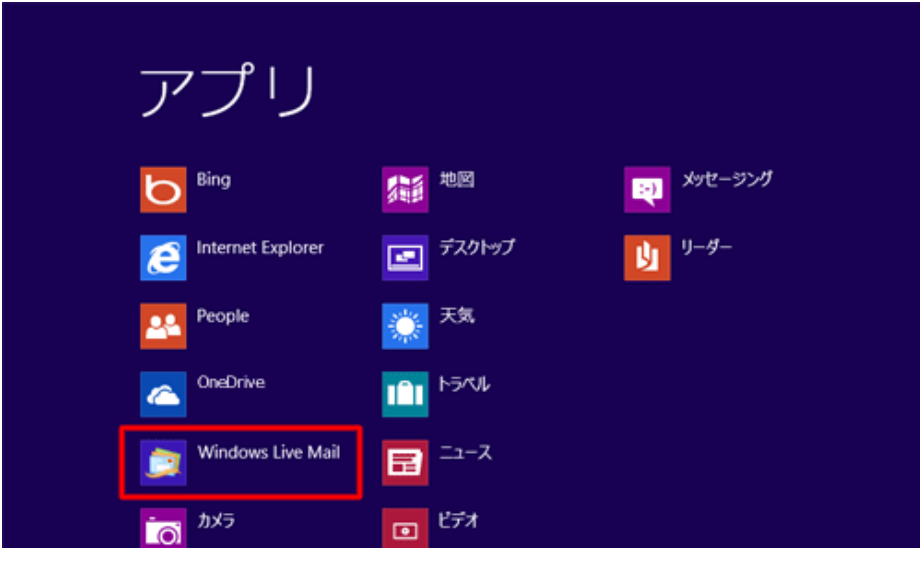

#### 4.「アカウント」タブをクリックし、「電子メール」をクリックします

| 3 🗟 🏟 🖹 = 1       | クイック分類 - Windows Live メール | - • ×                    |
|-------------------|---------------------------|--------------------------|
| ファイル ホーム フォルダー 表示 | アカウント                     | ^ <b>(</b> )             |
|                   |                           |                          |
| ▲クイック分類 🍕         |                           | ▲ 9月 ▶                   |
| 未開封のメール           |                           | 日月火水木金土                  |
| 知り合いからの未開封のメー     |                           | 2627282930311            |
| 送信トレイ             |                           | 2345678                  |
| 2.311             |                           | 16171819202122           |
|                   |                           | 23242526272829           |
|                   |                           | 30123456                 |
|                   |                           | 今日                       |
|                   |                           | 予定なし                     |
| <b>A x</b> -1     |                           | 10月8日                    |
|                   |                           | <ul> <li>体育の日</li> </ul> |
| 13 7月/24          |                           | 今日 (09/24) の             |
| N 74−F            |                           | ア定をここから入力<br>できます        |
| ≧ ニュースガループ        |                           |                          |
|                   |                           | エラー 🛕 オンライン作業中 😜         |

#### 5.「電子メールアドレス」ボックスと「パスワード」ボックスに 登録するアカウント(お客様固有情報に基づく)を入力し、「次へ」をクリックします

| 3                                                                                | Windows Live メール                                                                        |                                      |
|----------------------------------------------------------------------------------|-----------------------------------------------------------------------------------------|--------------------------------------|
| 自分の電子メール アカ                                                                      | ウントを追加する                                                                                |                                      |
| <u>電子メール アドレス:</u><br>test@nbb-ishigaki.jp(例)<br>新レくメール アドレスを作成する方はごちら           | Windows Live メール ではほとんどの電子メール アカウントをお<br>使いになれます。たとえば<br>Hotmail<br>Gmail<br>などが利用可能です。 | 電子メールアドレス<br>test@nbb-ishigaki.jp(例) |
| バスワート:<br>zzzz(例)<br>IMIパスワートを保存する(B)<br>表示名:                                    | ACDAJAD - JBC ( 9 .                                                                     | パスワード → zzzzz(例)                     |
| 利用するユーザー名を入力 <ul> <li>この電子メール アカウントを既定にする。</li> <li>手動でサーバー設定を構成する(C)</li> </ul> |                                                                                         |                                      |
|                                                                                  |                                                                                         |                                      |
|                                                                                  | キャンセル 次へ                                                                                |                                      |

## 6.登録するPOPアカウントの情報を入力し、「次へ」をクリックします

| 3                                                                                                    | Windows                                                                                       | Live メール                                                                                                    | ×                                                                                                    |
|----------------------------------------------------------------------------------------------------|-----------------------------------------------------------------------------------------------|----------------------------------------------------------------------------------------------------|----------------------------------------------------------------------------------------------------|
| サーバー訳<br>電子メール サーバー<br>受信サーバー情報<br>サーバーの種類:<br>POP<br>サーバーのアドレス:<br>mail.nbb-ishigak<br>でキュリティで保護<br>次を使用して認証す<br>クリア テキスト<br>ログオン ユーザー名<br>利用するユー・ザ | <b>改定を構成</b> -の設定がわからない場合は、ISP または の設定がわからない場合は、ISP または は 、 、 、 、 、 、 、 、 、 、 、 、 、 、 、 、 、 、 | はネットワーク管理者に連絡してください。<br>送信サーバー情報<br>サーバーのアドレス: ボート:<br>smtp.nbb-ishigaki.jp 587<br>■ セキュリティで保護された接続 (SSL) が必要(R)<br>✓ 認証が必要(A) | $      \overline{ \overline{ \overline{ \overline{ \overline{ \overline{ \overline{ \overline{ \overline{ \overline{ \overline{ $ |
|                                                                                                    |                                                                                               | キャンセル 戻る 次へ                                                                                                    | 認証が必要 → <u>✓</u><br>ポート:→ <u>587</u>                                                                                              |

## 7. 「test@nbb-ishigaki.jp が追加されました」と表示されます 「完了」をクリックします

| ③ Windows Live メール               | ×     |  |
|----------------------------------|-------|--|
| 電子メール アカウントが追加されました              |       |  |
| ✓「test@nbb-ishigaki.jp が追加されました」 | ]<    |  |
| 別の電子 メール アカウントを追加する              |       |  |
|                                  |       |  |
|                                  |       |  |
|                                  |       |  |
|                                  | 完了(F) |  |

#### 8.アカウントが追加されているのを確認します

| 3   🗟 🏟 🗟 🕫                            | 受信トレイ - Windows Live メー | JL – – 🗙                                  |
|----------------------------------------|-------------------------|-------------------------------------------|
| ファイル ホーム フォルダー                         | 表示 アカウント                | ^ Ø                                       |
|                                        |                         |                                           |
| 下書き                                    | Q 素軟のジーサッド              | ▲ 9月 ▶                                    |
| 送信済みアイテム<br>注惑メール<br>ごみ箱               | このビューにはアイテムがありませ        | 日月火水未金土<br>2627282930311<br>2.3.4.5.6.7.8 |
| <ul> <li>Test (test)</li> </ul>        | ha                      | 9 10 11 12 13 14 15                       |
| 受信トレイ                                  |                         | 16171819202122<br>23242526272829          |
| 下書き<br>送信済みアイテム                        |                         | 30123456                                  |
| 迷惑メール                                  |                         |                                           |
| ごみ箱                                    |                         | 今日                                        |
| <ul> <li>Hotmail.co (user *</li> </ul> |                         |                                           |
| JU-K 🖸                                 |                         | 10月8日                                     |
| かレンダー                                  |                         | 今日 (09/24) の                              |
| 11 アドレス様                               |                         | 予定をごこから入力                                 |
| ■ 21-F<br>■ ニュースグループ                   |                         |                                           |
|                                        |                         |                                           |
| 27ビーン: 0 道、木岡町: 0 道                    |                         | 17-17176萬中 🔮                              |

9.作成したアカウントを選択し「右クリック」-「プロパティ」をクリックしてください。

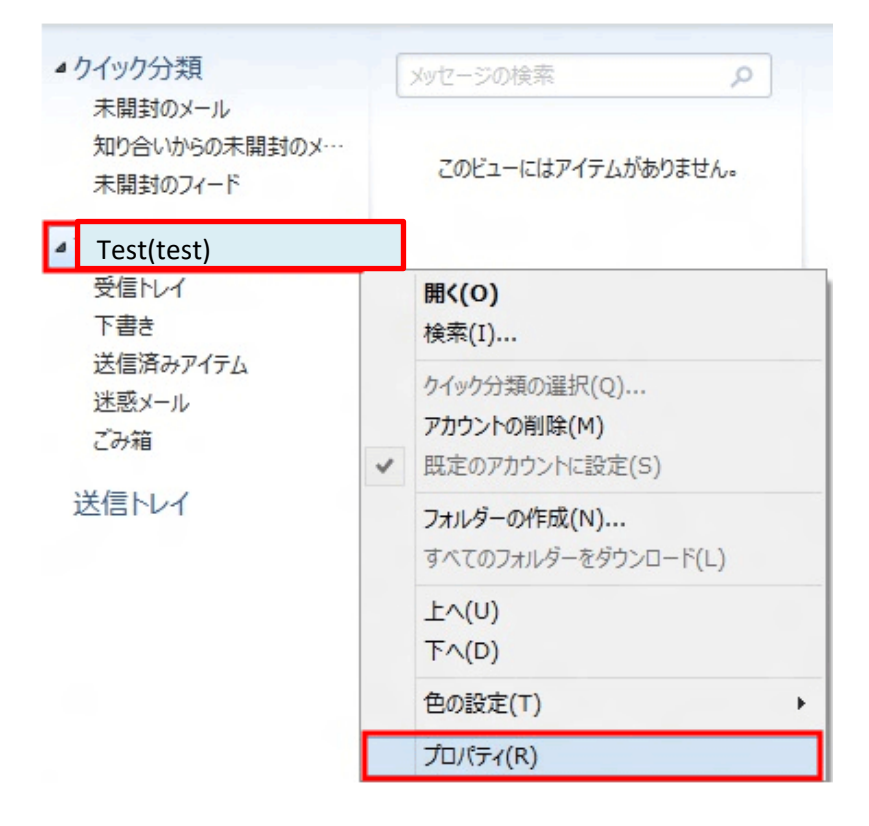

10.「サーバ」タブをクリックし、以下のように設定されているか確認してください。

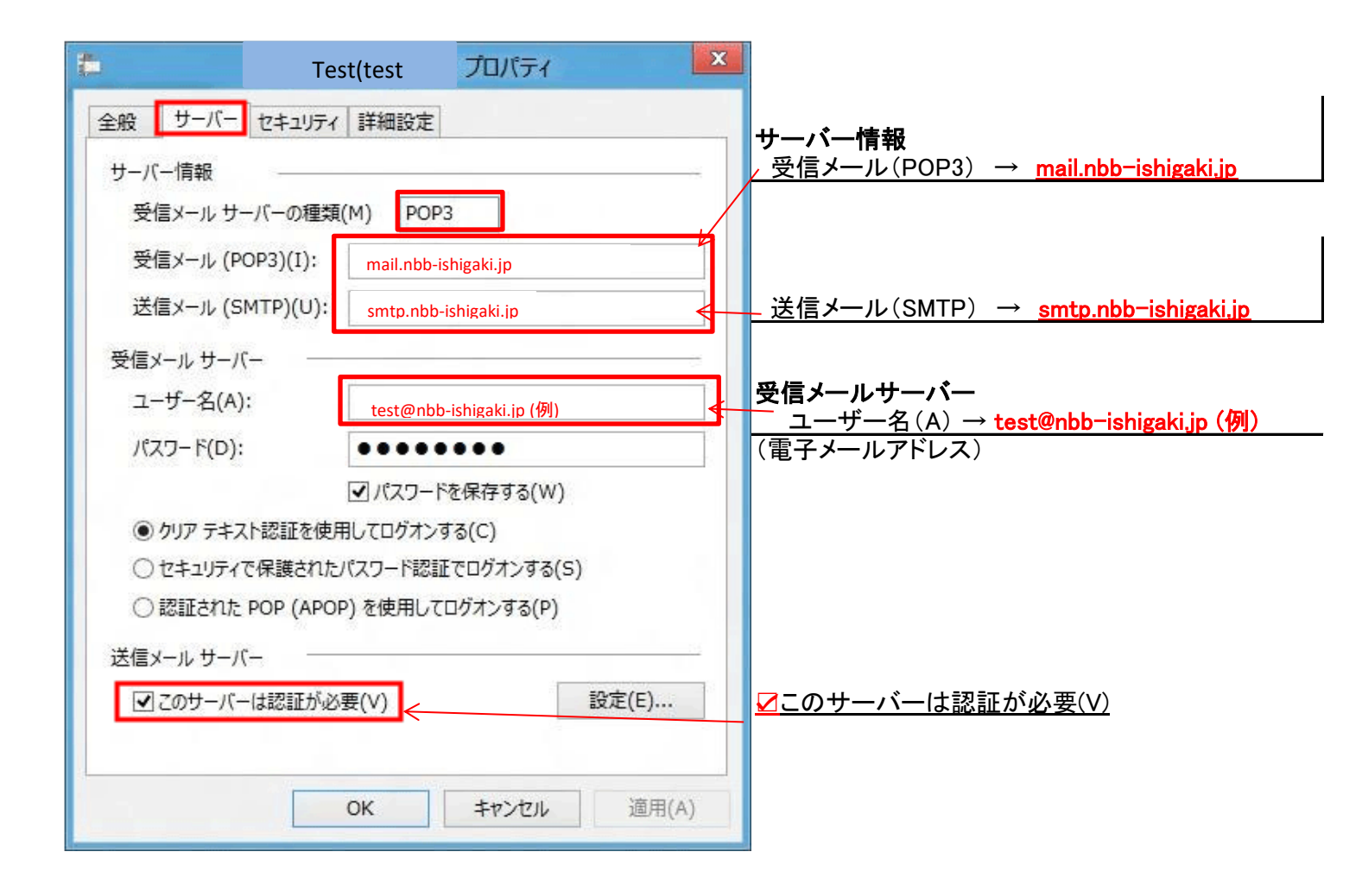

## 11.「詳細設定」タブをクリックし、以下のように設定されているか確認してください。

※弊社のメールボックスの容量は1GBまでとなっております。 「サーバにメッセージのコピーを置く」設定にされますと、メールボックスにメールが残る為、 容量が1GBを超え送受信ができなくなります。

| Test(test) プロパティ                                         |                         |
|----------------------------------------------------------|-------------------------|
| 全般 サーバー セキュリティ 詳細設定                                      |                         |
| サーバーのポート番号                                               |                         |
| 送信メール (SMTP)(O): 587 既定値を使用(U)                           | 」」」」<br>达信メール(SMTP)→587 |
| □ このサーバーはセキュリティで保護された接続 (SSL) が必要(Q)                     | 受信メール(POP3)→110         |
| 受信メール (POP3)(I): 110                                     |                         |
| □ このサーバーはセキュリティで保護された接続 (SSL) が必要(C)                     |                         |
| サーバーのタイムアウト(T)                                           |                         |
| 短い 長い 1分                                                 |                         |
| 送信                                                       |                         |
| □次のサイズよりメッセージが大きい場合は分割する(B) 60  KB                       |                         |
|                                                          | 1.サーバにメッセージのコピーを置く      |
| サーバーにメッセージのコピーを置く(L)                                     | ロチェックを入れません(※推奨)        |
|                                                          |                         |
| ♥  [この相] 化壬にした5、リーハーから削除( ™)                             |                         |
|                                                          |                         |
| OK キャンセル 適用(A)                                           |                         |
|                                                          | •                       |
| ×複数のパソコンでメールを確認したい場合には、<br>ダイアログボックスの「サーバから削除する」にチェックを入れ | てから                     |

メールを残しておく日数を指定してください。

設定を確認しましたら、「OK」ボタンをクリックして、電子メールアカウントの作成が終了します。